## РУКОВОДСТВО ПО ЭКСПЛУАТАЦИИ ЭНКОДЕРА iLOCKS МОДЕЛЕЙ IS1001-СЕТ И IS1001-СЕТ ZA

### РЭ- iLOCKS IS1001

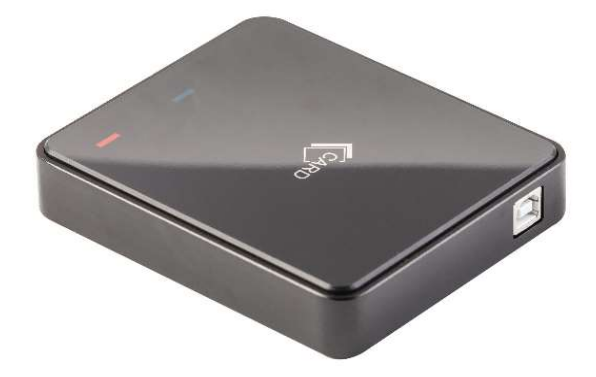

г. Краснодар, 2019 г.

1

#### СОДЕРЖАНИЕ

| 2 |
|---|
| 2 |
| 3 |
| 3 |
| 4 |
| 4 |
|   |

#### 1. ОСНОВНЫЕ СВЕДЕНИЯ

1.1. Руководство по эксплуатации распространяется на энкодеры серии iLOCKS IS1001, моделей IS1001-СЕТ И IS1001-СЕТ ZA, предназначенные для работы с электронными замками iLOCKS.

1.2. Запрещается копировать данное руководство и передавать его третьим лицам, за исключением авторизованных компаний и пользователей.

### 2. КРАТКОЕ ОПИСАНИЕ

2.1 Энкодер серии iLOCKS IS1001 является стационарным устройством, для его работы необходимо подключение к компьютеру, соответствующему характеристикам, приведенным в п.2.4, а также установленное программное обеспечение Hotel Locking System (далее HLS) (см. Руководство по установке HLS v3.5).

2.2 Взаимодействие с электронными замками iLOCKS обеспечивается с помощью бесконтактных карт стандартов MIFARE Classic 1K, MIFARE Classic 4K.

2.3 Энкодер iLOCKS IS1001 обеспечивает выполнение следующих операций:

1) Регистрация ПО HLS с помощью карты Авторизации;

2) Конфигурирование электронных замков ilOCKS с помощью бесконтактных карт MIFARE Classic 1K (номер комнаты, время и т.д.);

3) Выпуск гостевых карт при заселении и их деактивация при выселении.

4) Выпуск служебных карт: мастер-карт, карт для конфигурирования замка, карт данных (MIFARE Classic 4K) и т.д.

5) Считывания информации с замка и данных о разблокировке (с помощью карты данных MIFARE Classic 4K)

2.4 Основные характеристики представлены в таблице №1.

| Рабочая частота(MHz) | 13,56                                           |
|----------------------|-------------------------------------------------|
| Питание              | USB                                             |
| Рабочая температура  | -40C - + 50C                                    |
| Рабочая влажность    | ~95%                                            |
| Материал корпуса     | Высококачественный пластик (мод. IS1001-CET)/   |
|                      | акриловое стекло, алюминий (мод. IS1001-CET ZA) |

| Считыватель           | Mifare                              |
|-----------------------|-------------------------------------|
| Программное           | HLS                                 |
| обеспечение           |                                     |
| Операционная система  | Windows XP, Vista, 7, 8, 10, Server |
| Резервное копирование | Автоматическое HLS                  |
| Язык                  | Русский                             |
|                       | Таблица №1 – Характеристики         |

### 3. КОМПЛЕКТАЦИЯ

3.1 В комплект поставки энкодера iLOCKS IS1001 входит:

- Энкодер;
- USB кабель.

3.2 Дополнительные компоненты:

- Карта авторизации;
- Комплект монтажных карт.

## 4. ПОДКЛЮЧЕНИЕ ЭНКОДЕРА

Подключение энкодера iLOCKS IS1001 производится с помощью USB кабеля, входящего в комплект поставки и имеющего два типа разъемов: USB A(m) – подключается в USB порт компьютера и USB B(m) – подключается в USB порт энкодера.

После подключения энкодера к компьютеру в Диспетчере устройств в разделе «Устройства HID (Human Interface Devices)» появится новая запись «USB-устройство ввода» как показано на рисунке №1 (название может отличаться в зависимости от ОС), на передней панели энкодера загорится красный светодиод – устройство готово к работе.

| Файл | Действие Вид Справка                       |      |  |
|------|--------------------------------------------|------|--|
| (= = |                                            |      |  |
| × .8 | DESKTOP-K2UQIQ6                            | <br> |  |
| >    | Аудиовходы и аудиовыходы                   |      |  |
| >    | 🝃 Батареи                                  |      |  |
| >    | 🔜 Видеоадаптеры                            |      |  |
| >    | 🔜 Дисковые устройства                      |      |  |
| >    | Звуковые, игровые и видеоустройства        |      |  |
| >    | П Клавиатуры                               |      |  |
| >    | 💻 Компьютер                                |      |  |
| >    | 📹 Контроллеры IDE ATA/ATAPI                |      |  |
| >    | 🖗 Контроллеры USB                          |      |  |
| >    | 🖓 Контроллеры запоминающих устройств       |      |  |
| >    | 🛄 Мониторы                                 |      |  |
| >    | 📗 Мыши и иные указывающие устройства       |      |  |
| >    | 🚍 Очереди печати                           |      |  |
| >    | Программные устройства                     |      |  |
| >    | 🔲 Процессоры                               |      |  |
| >    | 🕎 Сетевые адаптеры                         |      |  |
| >    | 🏣 Системные устройства                     |      |  |
| ~    | 🙀 Устройства HID (Human Interface Devices) |      |  |
|      | 🚜 HID-совместимое устройство               |      |  |
|      | 🛺 USB-устройство ввода                     |      |  |
| >    | 🕞 Устройства обработки изображений         |      |  |

Рисунок №1 – обнаружение энкодера ОС.

# 5. YCTAHOBKA HLS

Инструкцию по установке и первому запуску HLS см. в «Руководстве по установке HLS V3.5»

# 6. РЕГИСТРАЦИЯ ЭНКОДЕРА

После первого запуска HLS Вы увидите следующее окно:

| Код устро | йства: 0123 | 345-678901 | -234567-8 | 90123 |  |
|-----------|-------------|------------|-----------|-------|--|
| Код регис | трации:     |            |           |       |  |
|           | 1           |            |           |       |  |

Перешлите «Уникальный код» устройства специалисту технической поддержки компании iLOCKS, в ответ, после проверки информации, Вы получите «Код регистрации», который необходимо вставить в соответствующее поле и нажать «Зарегистрировать». При совпадении кода регистрации откроется рабочее окно программы HLS и Вы сможете продолжить работу в программе.